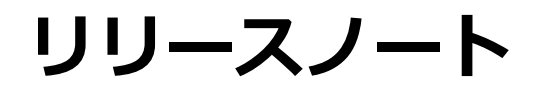

株式会社シナプスイノベーション

© Synapse Innovation Inc.

Confidential

リリースノート

ver.1.2.0

ver.1.2.0

リリースノート

ver.1.2.0

| Ver1.2.0                 | 3                      |
|--------------------------|------------------------|
| バージョンアップ手順               | 6                      |
| ページレイアウト                 | エラー! ブックマークが定義されていません。 |
| グローバル選択リスト値の変更           | 7                      |
| グローバル値選択リストの翻訳ファイルのインポート | 10                     |
| 改訂履歷                     | 14                     |

リリースノート

ver.1.2.0

## 1. Ver1.2.0

#### 1.1. 概要

UMWMSVer1.2.0において、下記の変更を実施しました。

- ·入荷確定機能追加(検収基準)
- ·出荷確定機能 出荷基準取引対応
- ・棚入入力、棚出入力時の仮エリア対応

その他、細かな機能改善を実施いたしました。 各変更による設定の追加等は、本資料の詳細よりご確認ください。

リリースノート

#### 1.1. 詳細

1.1.2. 入荷確定機能追加(検収基準)

入荷予定データの発生元がUM販売購買の場合、入荷実績伝票がUMWMSにて作成が可能となりました。

※本バージョンでは、検収基準伝票のみの対応となります。

1.1.3. 出荷確定機能 出荷基準取引対応

出荷確定での出荷実績作成対象のデータ種として、出荷基準も対応できるようになりました。 ※本バージョンでは、一度に処理できる伝票数は10伝票までと制限をかけております。

1.1.3. 棚入入力、棚出入力時の仮エリア対応 棚入入力、および棚出入力時、WMS在庫上の仮エリア⇔実エリア間での在庫移動がされるよう になりました。これにより、UMWMSにて在庫のステータスをより細かく把握する事が可能とな ります。

■在庫増減イメージ(出荷フロー)

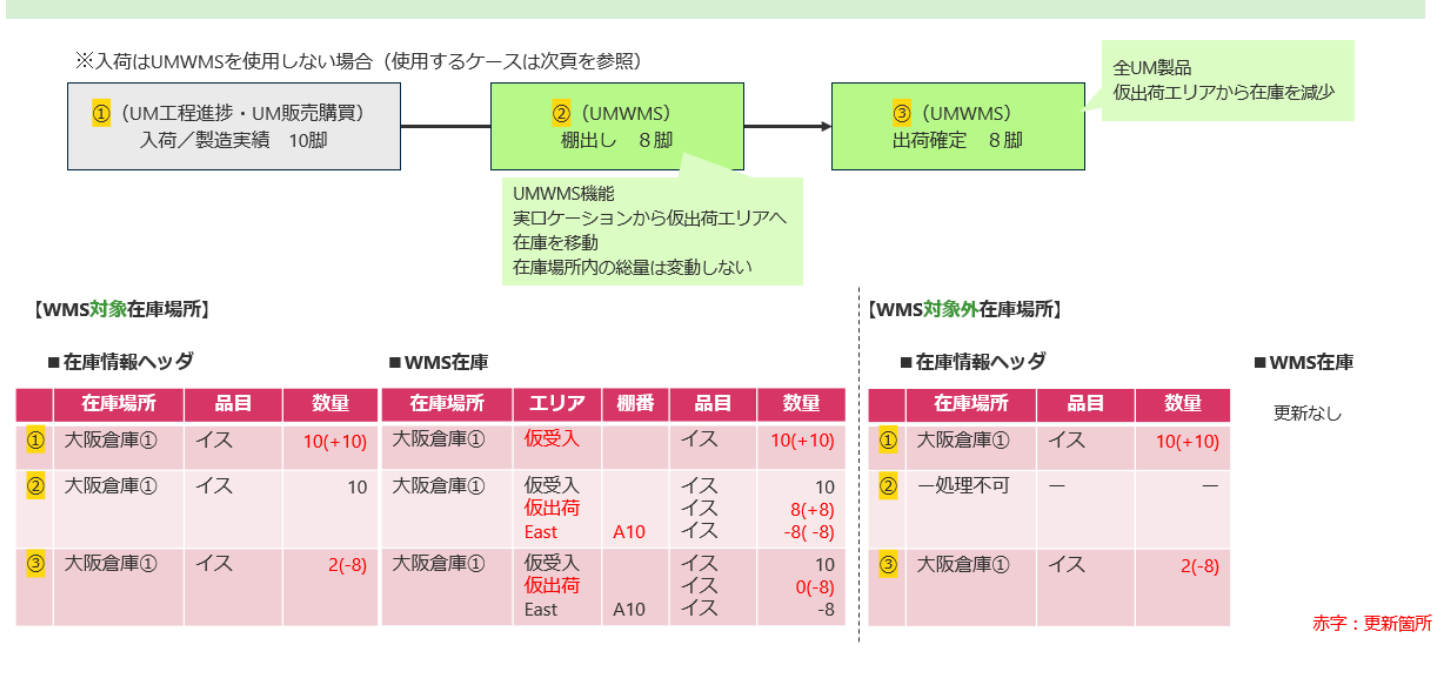

リリースノート

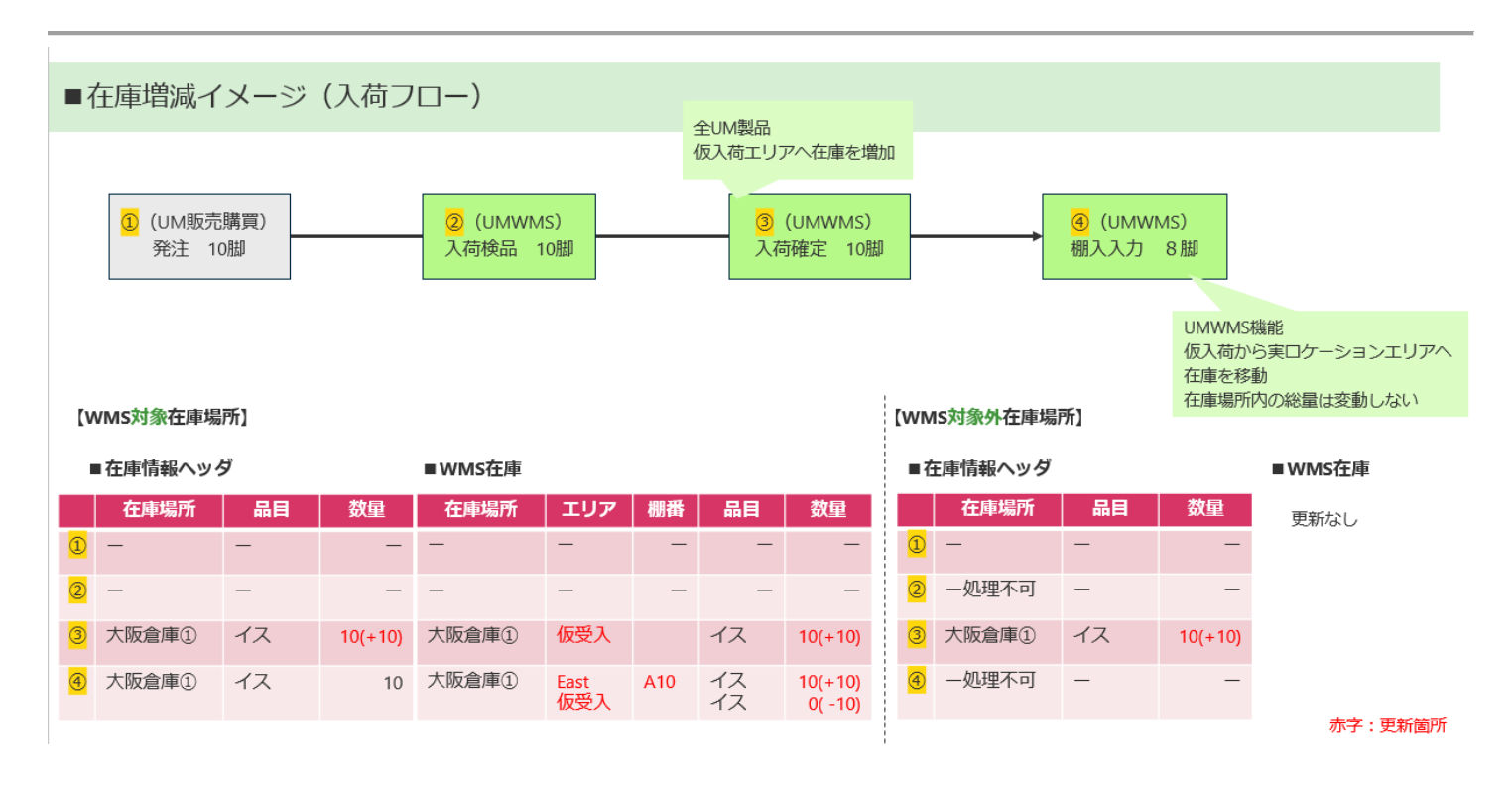

※仮エリアからの在庫受け払いタイミングは出荷確定/入荷確定時となるため、他のUM製品と一致する形となります。

# 2. バージョンアップ手順

パッケージURL:

①Schema

https://login.salesforce.com/packaging/installPackage.apexp?p0=04t2x000004C2FtAAK
②Label

https://login.salesforce.com/packaging/installPackage.apexp?p0=04t2x000004C2GIAA0
③Utility

https://login.salesforce.com/packaging/installPackage.apexp?p0=04t2x000004C1spAAC
④Domain

https://login.salesforce.com/packaging/installPackage.apexp?p0=04t2x000004C2HzAAK
(5)Service

https://login.salesforce.com/packaging/installPackage.apexp?p0=04t2x000004C1jnAAC @WMS

https://login.salesforce.com/packaging/installPackage.apexp?p0=04t2x000004C2IJAA0

上記のパッケージURLにアクセスしパッケージのインストールを行う。 ※①から順番にインストールを行ってください。

リリースノート

ver.1.2.0

#### 2.1. グローバル選択リスト値の変更

選択リストに選択肢が追加されました。

手順を参考に、各選択リストの設定を行ってください。

| 選択リスト                   | 変更内容      | API名(表示名)                                                                                                  |                                           |
|-------------------------|-----------|----------------------------------------------------------------------------------------------------|-------------------------------------------|
| Functions               | 追加        | 債権奉行(SAIKEN BUGYO)<br>債務奉行(SAIMU BUGYO)<br>受注生産依頼(JUCHU SEISAN IRA<br>I)                                   |                                           |
| Comparison O<br>perator | 表示名変<br>更 | 以上(Or More)<br>以下(Or Less)<br>超過(More Than)<br>未満(Less Than)<br>範囲(Range)<br>一致する(Match)<br>一致しない(Unmatch) |                                           |
| 在庫情報明細                  | 受払区分      | 項目追加                                                                                                    | Shelving<br>Picking<br>Inventory Checking |
|                         |           | 項目変更                                                                                                    | Lot Change→LotChange                      |

#### <手順> 例)選択リスト「Event Div Value」に「LotChange」追加

\* 🖬 ? 🏚 🖡 🐻 Q. [設定] を検索 ::: 設定 ホーム オブジェクトマネージャ 🗸 選択リスト値セット ☆ か か 一 ム 作成 🔻 ブジェクトおよび項目 選択リスト値セット 探しているものが見つかりませんか? グローバル検索をお試しください。 < デジタルトラストカードを有効化 **Mobile Publisher** リアルタイム共同作業用文書 COVID 期間中にビジネスを安全に再開する方法をチームおよび Mobile Publisher を使用して、独自のブランドが設定されたモバ Salesforce 内で共同作業用の文書、スプレッドシート、およびス 顧客に示します。 イルアプリケーションを作成します。 ライドを使用して生産性を高めます。 詳細はこちら 🗗 使用開始 詳細はこちら 使用を開始する 🗗

①設定>クイック検索で「選択リスト値セット」を検索し、選択

リリースノート

ver.1.2.0

| 2                                                                                                  | ②Event Div Valueをクリック(イニシャル文字(例:E)                                                                                                    | をクリックするとスムーズ)                                                                                                    |
|----------------------------------------------------------------------------------------------------|----------------------------------------------------------------------------------------------------|----------------------------------------------------------------------------------------------------|
| -                                                                                                  | Q. [13] を検索                                                                                                    | × 🖬 ? 🌣 🐥 🐻                                                                                                    |
| 認定 ホーム オブジェ                                                                                        | ェクトマネージャ ∨                                                                                                    |                                                                                                    |
| Q、選択<br>> データ                                                                                      | ◎ 選択リスト値セット                                                                                                    |                                                                                                    |
| 州/国/デリトリー <mark>選択</mark> リスト<br><mark>選択</mark> リスト設定<br>∨ オブジェクトおよび項目<br><mark>選択</mark> リスト優セット | 選択リスト値セット<br>ジローバい選択リスト値セットでは、オブジェント間で値を共有できます。カスタム選択リスト項目はグローバい値セットに基づき、その値を継承します。値セットは毎期だれているため<br>ビュー「マズマ」 単型ビューの点面<br>A ↓ P ↓ 0 【■1】   0                                                                                                    | このページのへん? �<br>)、ユーザは APIを使用して未承認の値を追加できません。<br>     」 、 、 、 、 、 、 、 、 、 、 、 、 、 、 、 、                                                                                                    |
| 探しているものが見つかりませんか?<br>グローバル検索をお試しください。                                                              | プローバル値セット      マクラコン      ネボラスル      ・       マクラコン      ネボラスル      ・       マグラコン      ネボラスル      ・       マグラコン      ネボラスル      ・       マグ      ・       マグ      ・       ・       ・       ・       ・       ・       ・       ・       ・       ・       ・       ・       ・       ・       ・       ・       ・       ・       ・       ・       ・       ・       ・       ・       ・       ・       ・       ・       ・       ・       ・       ・       ・       ・       ・       ・       ・       ・       ・       ・       ・       ・       ・       ・       ・       ・       ・       ・       ・       ・       ・       ・       ・       ・       ・       ・       ・       ・       ・       ・       ・       ・       ・       ・       ・       ・       ・       ・       ・       ・       ・       ・       ・       ・       ・       ・       ・       ・       ・       ・       ・       ・       ・       ・       ・       ・       ・       ・       ・       ・       ・       ・       ・       ・       ・       ・       ・       ・       ・       ・       ・       ・       ・       ・       ・       ・・      ・       ・       ・       ・       ・       ・       ・       ・       ・       ・       ・       ・       ・       ・       ・       ・       ・       ・       ・・      ・       ・       ・       ・       ・       ・        ・       ・       ・       ・       ・       ・       ・       ・       ・       ・       ・       ・       ・        ・       ・       ・       ・       ・       ・       ・       ・       ・       ・       ・       ・       ・       ・       ・       ・       ・       ・        ・       ・       ・        ・        ・       ・        ・       ・        ・       ・       ・      ・       ・       ・       ・       ・       ・       ・       ・       ・       ・       ・       ・      ・       ・       ・       ・       ・       ・       ・       ・       ・       ・       ・       ・       ・       ・       ・       ・       ・       ・       ・       ・       ・       ・       ・       ・       ・       ・       ・       ・       ・       ・       ・       ・       ・       ・       ・       ・       ・       ・       ・       ・       ・       ・       ・        ・        ・        ・        ・        ・        ・ | 小葉子生 子品目所要 子品目 imm 安成 支圧資源 気治ナーゲー 製活業業 入市 入量子生<br>行業子生 子品目所要 子品目 A開東道 支治資源 気治テレー 製造業績 入市 入量子定<br>行業子生 子品目所要 i Alba Amproved Ship Out Stock Adjustment Manhousing Results Work Management Results Work |

③値セクションの「新規」を押下

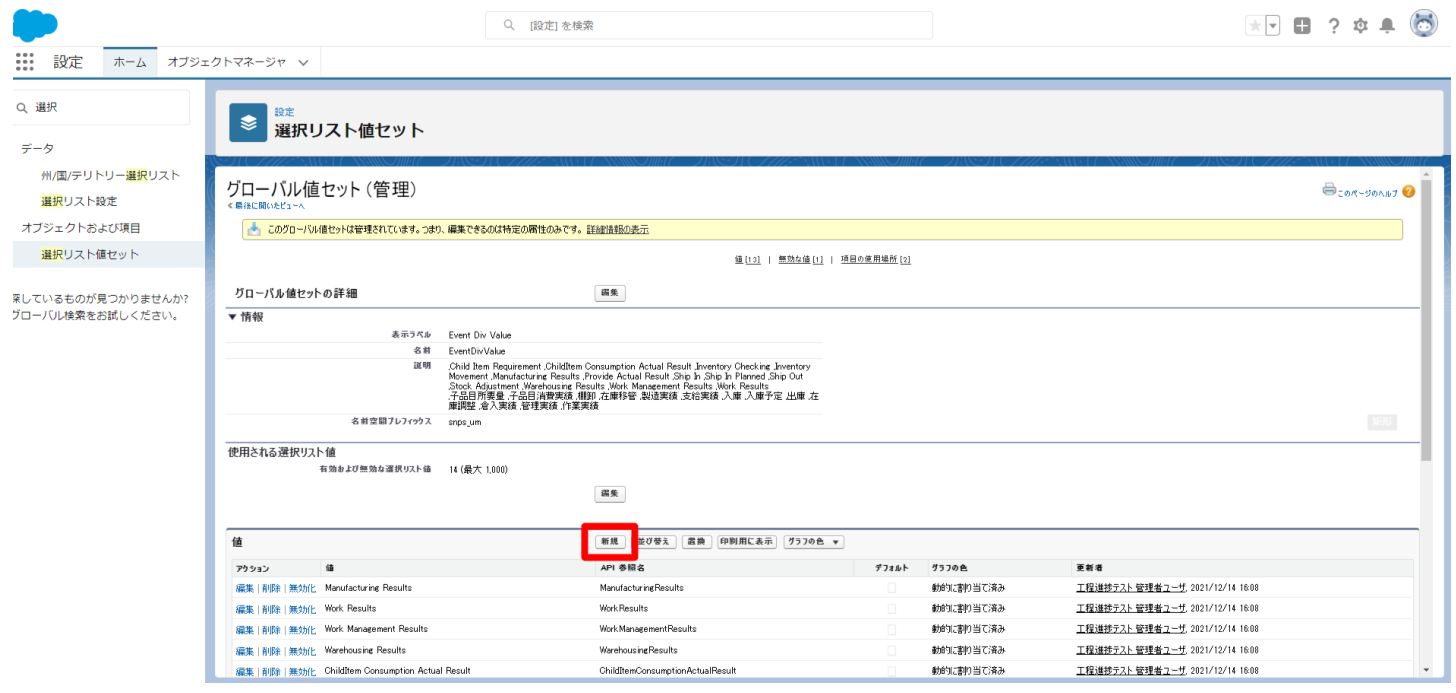

リリースノート

ver.1.2.0

④入力欄に下記を入力し、「このグローバル値セットを使用するすべての レコードタイプに新しい選択リスト値を追加します。」にチェックし、保存する。

Lot Change

| * | • | ? | ŵ | Ļ | 6 |
|---|---|---|---|---|---|

| <b>*</b>                                               | Q. 設定を検索                                                                                          |              |  |  |  |  |  |  |
|--------------------------------------------------------|---------------------------------------------------------------------------------------------------|--------------|--|--|--|--|--|--|
| 設定 ホーム オブジェ                                            | クトマネーシャ ∨                                                                                         |              |  |  |  |  |  |  |
| Q 選択                                                   | ◎<br>選択リスト値セット                                                                                    |              |  |  |  |  |  |  |
| ∨ データ                                                  |                                                                                                   |              |  |  |  |  |  |  |
| 州/国/テリトリー <mark>選択</mark> リスト<br><mark>選択</mark> リスト設定 | agiya⊱eeeaa<br>Event Div Value                                                                    | COR-901.67 🥹 |  |  |  |  |  |  |
| > オブジェクトおよび項目                                          | 以下の1つ以上の選択リスト値を追加します。値は1行につき1つ存在する必要があり、値のラベルと API 参照名の両方で使用されます。                                 |              |  |  |  |  |  |  |
| <mark>選択</mark> リスト値セット                                | 値が、無効な値の API 参照名と一致する場合、その値は以前のラベルと共に再度有効になります。<br>値が、無効な値のラベルと一致1、API参照名と一致1ない場合、新1.3.1億秒作成されます。 |              |  |  |  |  |  |  |
| 探しているものが見つかりませんか?<br>グローバル検索をお拭しください。                  | Lot Churee       この       クローバル値セットを使用するすべてのルコードタイプに新しい確例の入り値を追加します。                              | 525          |  |  |  |  |  |  |
|                                                        | <b>福府</b><br>キャンセル                                                                                |              |  |  |  |  |  |  |
|                                                        |                                                                                                   |              |  |  |  |  |  |  |

リリースノート

ver.1.2.0

#### 2.2. グローバル値選択リストの翻訳ファイルのインポート

本バージョンアップでの翻訳ファイルバージョンは「V1.16.0」となります。 アップデート環境の現時点でのバージョンをご確認頂き、上記バージョンまでの差分の 翻訳ファイルを下位バージョンから全て適用ください。

〈現時点でのバージョンの確認〉

「設定」ページにて「インストール済みパッケージ」を検索、選択 「snps\_um\_schema」レコードの「バージョン番号」を確認してください。

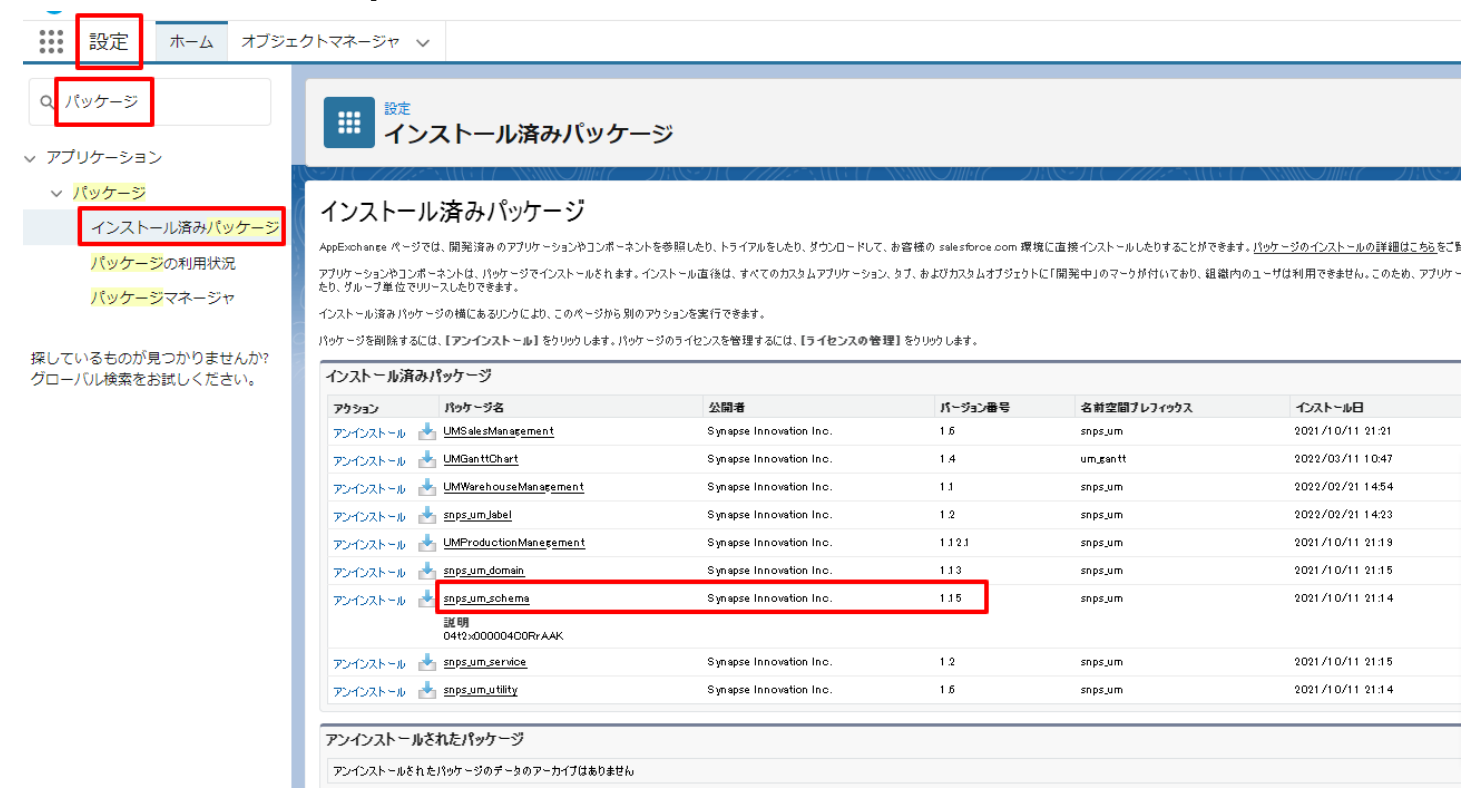

リリースノート

| <差分の翻訳ファイルの適用>                                                                   |          |
|----------------------------------------------------------------------------------|----------|
| ※ <u>グローバル選択リスト値の変更</u> を事前に行うこと。                                                |          |
| ①シナプスイノベーションのHPのシナプス製品サポートページを開く<br><u>https://www.synapse-i.jp/support/snps</u> |          |
| ②「シナプス製品サポート会員限定コンテンツはこちら」のログインペ<br>押下し、ログインを行う                                  | ージヘボタンを  |
| Synapse innovation 会社情報 ソリューション 製造業コラム イベント情報 資料ダウンロード サポート/お問い合わせ               | 採用情報     |
| メンテナンス/障害情報ページへ<br>購入前のよくある質問ページへ                                                |          |
|                                                                                  |          |
| シュージョ朝日エューレム=四ウョンニンツルマナン                                                         |          |
| シナノス製品サホート会員限定コンテンツはこちら                                                          |          |
| ログインペーシへ<br>(ログインが必要です)                                                          |          |
|                                                                                  | <b>m</b> |
| シナプス製品サポート会員限定コンテンツ<br>ログインページ                                                   |          |
|                                                                                  |          |
| <b>既存ユーザのログイン</b><br>ユーザー名またはメールアドレス                                             |          |
| パスワード                                                                            |          |
| ☑ ログイン状態を保存する ログイン                                                               |          |
| ログイン後こちらをクリックしてください(ページが遷移します)                                                   |          |

リリースノート

ver.1.2.0

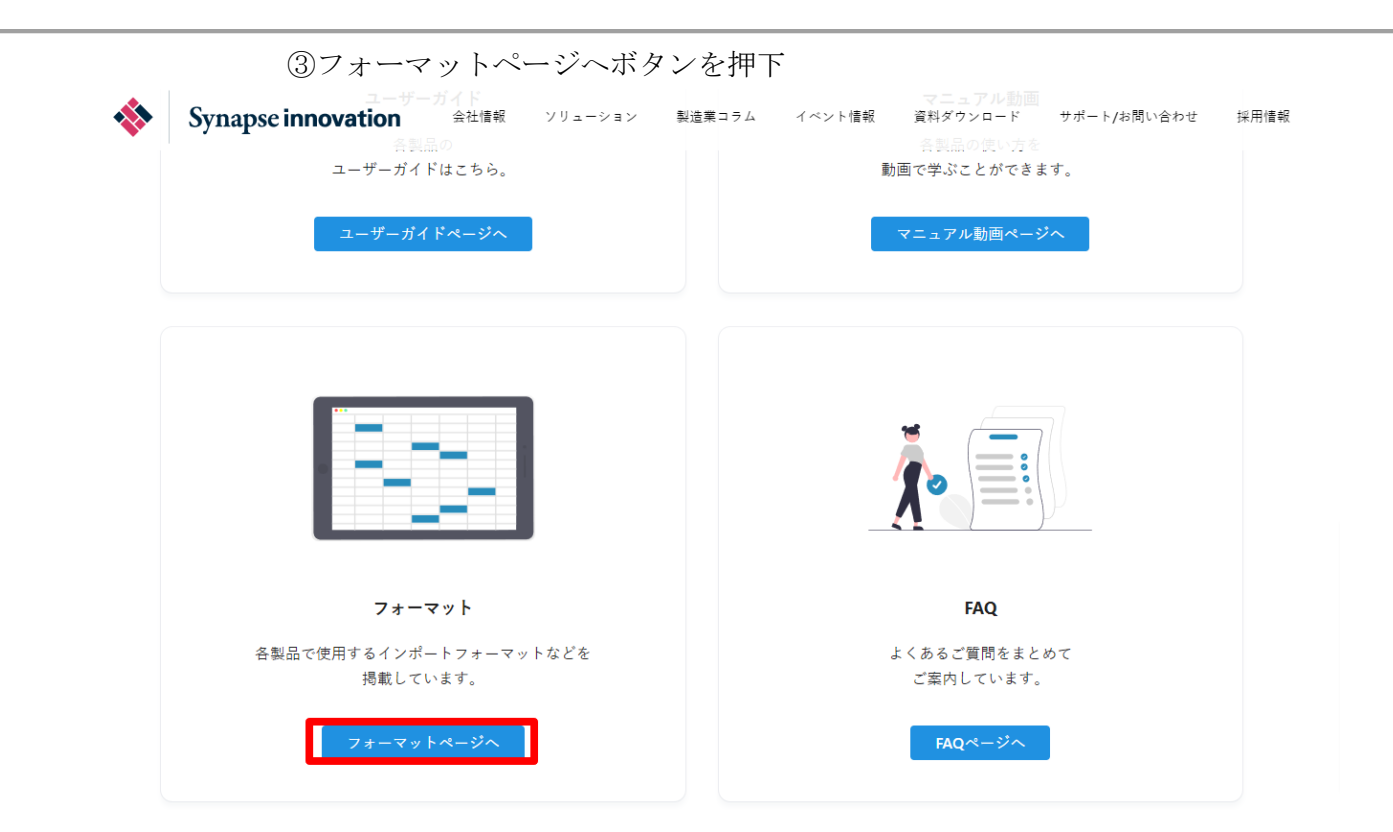

④U必要なアップグレード用翻訳ファイルを全てダウンロード

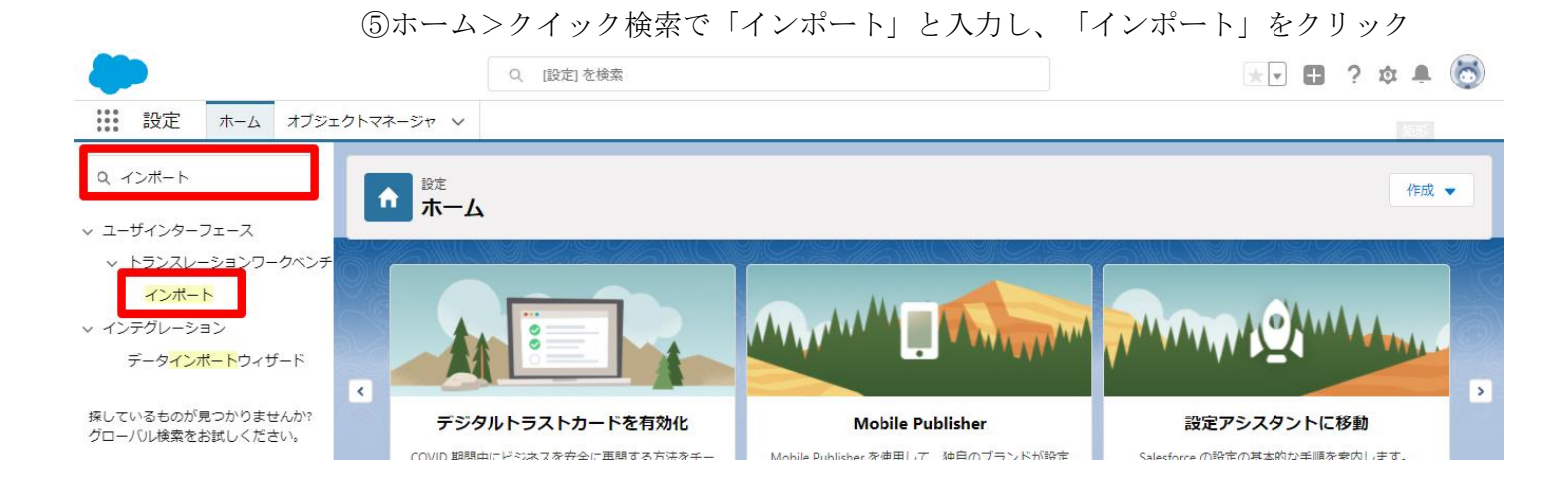

Confidential

リリースノート

ver.1.2.0

|                |                                | ⑥ ④で<br>インオ                                        | ダウンロ<br>ペートを                                      | ュード<br>クリッ                                      | したファ<br>ック。                                                | アイル                                            | ~を「;              | ファイ             | ・ルを          | 選択」           | で選               | 択し           |                 |               |           |      |
|----------------|--------------------------------|----------------------------------------------------|---------------------------------------------------|-------------------------------------------------|------------------------------------------------------------|------------------------------------------------|-------------------|-----------------|--------------|---------------|------------------|--------------|-----------------|---------------|-----------|------|
|                |                                |                                                    | Q. [設訂                                            | 三 を検索                                           |                                                            |                                                |                   |                 |              |               |                  |              | *               | ?             | ¢ 🖡       | 6    |
| 設定             | 定 ホーム オブジェク                    | クトマネージャ 🗸                                          |                                                   |                                                 |                                                            |                                                |                   |                 |              |               |                  |              |                 |               |           |      |
| Q インボ-         | -ト                             | <b>ಭ</b> 設定<br>イン:                                 | ポート                                               |                                                 |                                                            |                                                |                   |                 |              |               |                  |              |                 |               |           |      |
| ∨ ユーザイン<br>、=丶 |                                |                                                    |                                                   | S. Hill                                         | SAUSC HUR                                                  |                                                | S Mile            | Sillic          |              |               |                  |              |                 |               | MERC V    |      |
| V NJ2.         | スレーションワークヘンテ<br>ポート            | <ul> <li>インボートを開始す。</li> <li>1.目的の言語ごと(</li> </ul> | る前に、次の手順を実<br>こ個別のファイルを作成                         | 行します。<br>まし、キーと翻訳の;                             | みを含めます。                                                    |                                                |                   |                 |              |               |                  |              |                 |               |           | - 1  |
|                |                                | 2.この翻訳のインボ<br>メオfファイルでは、 stfファイルでは、                | ートの言語を指定しま<br>file タグの target-lan<br>. 言語コードを更新しま | :す。 <u>有効な言語]</u><br>guage 属性を使用<br>ます。たとえは、「La | <u>] ード</u> を使用してくださ<br>用します。たとえば、くf<br>anguage code: es」で | さい。<br><file original="~Sai&lt;br">lです。</file> | alesforce″ sour   | rce-language=^  | ″en_US″ targ | et-language=" | en_US″ translati | ion-type=~m/ | etadata" dataty | ∕e=″×ml″> ऌब् | 9978<br>• |      |
|                | <u></u>                        | 3.インボートする前1                                        | に、インボートファイルを                                      | UTF-8 文字] ~                                     | ・ドで保存します。                                                  |                                                |                   |                 |              |               |                  |              |                 |               |           | _    |
| 探しているも         | のが見つかりませんか?                    | ステップ 2. ファイル3<br>複数言語ファイルを                         | を ZIP で圧縮(省II<br>アップロードする場合は                      | ら可除)<br>により簡単にインポ                               | ポートできるようにすべ                                                | ぺてのファイルをまと                                     | とめて zip できます      | t.              |              |               |                  |              |                 |               |           | 111  |
| ·クロー/ 00英      | 無他の試してたとい。                     | ステップ 3. ファイル                                       | を選択してアップロー                                        | <b>k</b>                                        |                                                            |                                                |                   |                 |              |               |                  |              |                 |               |           | . 11 |
|                |                                | zin また住俵別のつつ                                       | 2411.                                             |                                                 |                                                            |                                                |                   |                 |              |               |                  |              |                 |               |           |      |
|                |                                | ファイルを運                                             | 崔択 遺 択されて(                                        | いません                                            |                                                            |                                                |                   |                 |              |               |                  |              |                 |               |           |      |
|                |                                | ステップ 4. ファイルの                                      | のインボート                                            |                                                 |                                                            |                                                |                   |                 |              |               |                  |              |                 |               |           |      |
|                |                                | 12#~ト                                              |                                                   |                                                 |                                                            |                                                |                   |                 |              |               |                  |              |                 |               |           |      |
|                |                                | ⑦インオ<br>インオ<br>インオ                                 | ペート完<br>ペートエ<br>ペートで                              | 了のメ<br>ラーが<br>きるま                               | ≀ールが<br><sup>ゞ</sup> 出る場<br>ミで、再                           | ぶ届くこ<br>湯合、い<br>手度⑥さ                           | ことを<br>ログア<br>を試み | 確認<br>ウト-<br>ふる | せずい          | Z             |                  |              |                 |               |           |      |
|                | 0BZo00000                      | 000KyjG S                                          | Sandbo                                            | <b>x:</b> 翻訳                                    | しイン                                                        | ∕ポー                                            | 卜完了               | 7 外部            | Sales        | sforce x      |                  |              |                 |               | 0         | Ø    |
|                | <b>翻訳のインポート</b> ⊲<br>To 自分 ▼   |                                                    | >                                                 |                                                 |                                                            |                                                |                   |                 |              |               | 10月19日           | 3(火) 23:     | 27 (3 日前        | i) ☆          | ←         | :    |
|                | 文 英語 ▼ >                       | 日本語 👻 🗡                                            | (ッセージを)                                           | 翻訳                                              |                                                            |                                                |                   |                 |              |               |                  | か            | の言語で            | 無効にす          | る: 英語     | ×    |
|                | インポートのために<br>以下のファイルのイン        | 2021/10/19 23:2<br>ンポートに成功(                        | 27:26 JST (こ<br>しました。 p                           | 送信された<br>icklistValue                           | ੋ picklistVal<br>ie.stf                                    | alue.stf 翻讀                                    | 訳ファイノ             | ルが完了し           | しました         | 0             |                  |              |                 |               |           |      |
|                | よろしくお願い申し」<br>Salesforce トランスし | 上げます。<br>レーションワー?                                  | クベンチ                                              |                                                 |                                                            |                                                |                   |                 |              |               |                  |              |                 |               |           |      |
|                | あなたは<br>質問がある場合や、t             | サポートが必要 <sup>†</sup>                               | な場合は、 <u>S</u>                                    | alesforce 7                                     | <u>れて</u><br>1スタマーサ                                        | で <u>1</u><br><u>サポート</u> に                    | にお問いる             | <b>含わせく</b> た   | どさい。         | として登          | 録されてい            | ぃます。         |                 |               |           |      |
|                | ∽ 返信                           | ┍ 転送                                               |                                                   |                                                 |                                                            |                                                |                   |                 |              |               |                  |              |                 |               |           |      |
|                |                                |                                                    |                                                   |                                                 |                                                            |                                                |                   |                 |              |               |                  |              |                 |               |           | I    |

リリースノート

ver.1.2.0

### 3. 改訂履歴

| 改訂日       | Ver.    | 改訂内容 |
|-----------|---------|------|
| 2022/3/28 | 1. 2. 0 | 新規作成 |

この取り扱い説明書の一部または全部を無断で複製・転載することはお断りします。

・この説明書の内容は将来予告なしに変更することがあります。

・本書の内容については、万全を期して作成いたしましたが、万一ご不明な点や誤り、記載漏れなど、お 気づきの点がありましたらご連絡ください。

・運用した結果の影響については上項に関わらず責任を負いかねますのでご了承ください。

・UMWMS ver1.2.0時点の内容です。